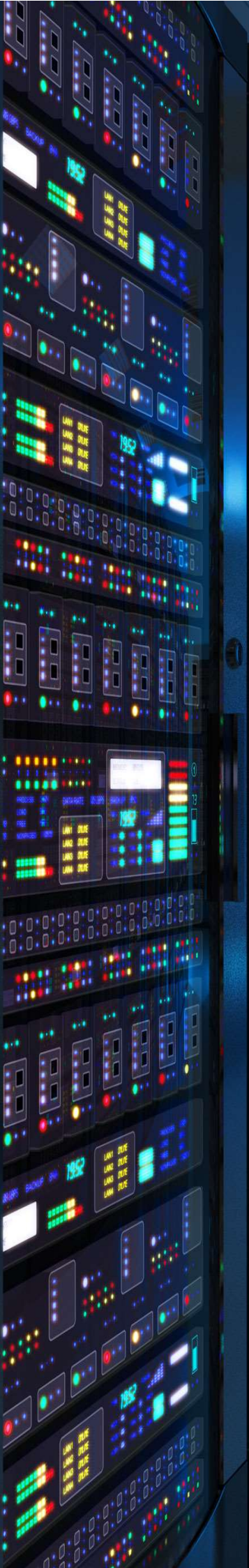

**Documentation d'installation** 

# Installation de Active Directory (AD DS) sur Windows Server 2022

## Microsoft Active Directory

Windows Server 2022

**BTS SIO - SISR** 

Année 2023

Nathan Serror

### Sommaire

| 1. | Qu'est-ce que Active Directory (AD DS)       | 3   |
|----|----------------------------------------------|-----|
| 2. | Installation de Active Directory (AD DS)     | 4   |
| 3. | Configuration Active Directory               | . 9 |
| 4. | Utilisateurs et Ordinateurs Active Directory | 14  |
| a. | Ajout d'une UO                               | 15  |
| b. | Ajout d'un utilisateur                       | 16  |

Le serveur Active Directory, également appelé AD, est un élément central dans l'infrastructure réseau des entreprises, développé par Microsoft. Il s'agit d'un annuaire LDAP (Lightweight Directory Access Protocol) propriétaire. Un serveur Active Directory combine deux composants essentiels : un serveur LDAP et un serveur DNS (Domain Name System). Cette combinaison permet la gestion centralisée des comptes utilisateurs, des ressources et des politiques de sécurité au sein d'un environnement Windows. Explorons plus en détail les composants et les fonctionnalités clés de l'Active Directory.

#### Composants d'un Active Directory :

- <u>Serveur LDAP :</u> C'est le cœur de l'Active Directory. Il stocke les informations relatives aux utilisateurs, aux groupes, aux ordinateurs, aux imprimantes, et bien plus encore. Les données sont organisées de manière hiérarchique dans un arbre de répertoires.
- <u>Serveur DNS :</u> Le DNS est responsable de la résolution des noms d'hôtes en adresses IP. Dans un environnement AD, il joue un rôle vital en associant les noms des ordinateurs au système LDAP, permettant ainsi aux utilisateurs de se connecter en utilisant des noms d'utilisateur et de machine plutôt que des adresses IP.

#### Fonctionnalités clés de l'Active Directory :

- <u>Centralisation des comptes utilisateurs :</u> Cela qui signifie que les utilisateurs peuvent se connecter à n'importe quel ordinateur membre du domaine en utilisant leurs identifiants.
- <u>Gestion des groupes :</u> Les groupes facilitent la gestion des autorisations et des stratégies de sécurité. Ils regroupent des utilisateurs et des ordinateurs avec des droits et des autorisations similaires.
- <u>Group Policy Objects (GPO)</u>: Les GPO sont des règles de sécurité et de configuration qui peuvent être appliquées à des utilisateurs, des groupes ou des ordinateurs. Ils simplifient la gestion des paramètres et des restrictions au niveau du réseau.
- <u>Sécurité renforcée :</u> L'AD propose un large éventail de fonctionnalités de sécurité, telles que la gestion des stratégies de sécurité, le chiffrement des données et la gestion des autorisations.

En résumé, l'Active Directory est un élément fondamental pour la gestion des identités, l'authentification et l'autorisation dans les environnements d'entreprise. Il simplifie la gestion, renforce la sécurité et offre une intégration transparente avec d'autres produits Microsoft, faisant de lui un choix judicieux pour les entreprises souhaitant optimiser la gestion de leur infrastructure informatique.

#### Étape n°1 : Prérequis

Cliquer sur "Ajouter des rôles

et fonctionnalités"

Nous devons avoir une machine Windows serveur, avec une IP fixe et un nom de machine qui permet de l'identifier facilement, ainsi que son réseau fonctionnel.

#### Étape n°2 : Installation et configuration de l'Active Directory

Pour l'installation de l'Active Directory, nous devons ajouter un rôle, pour cela nous devons aller dans le gestionnaire de serveur

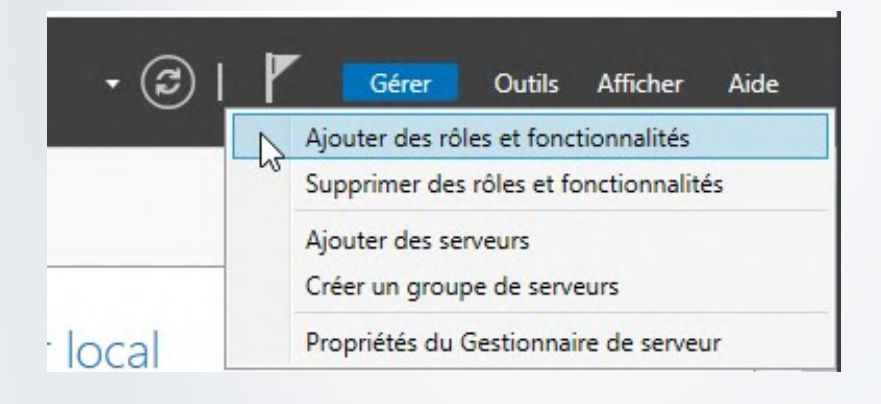

Une fenêtre va s'ouvrir afin de sélectionner les rôles est fonctionnalités à ajouter sur l'AD. *Cliquer sur "Suivant"* 

٥ 📥 Assistant Ajout de rôles et de fonctionnalités SERVEUR DE DESTINATION SRV-DC01 Avant de commencer Cet Assistant permet d'installer des rôles, des services de rôle ou des fonctionnalités. Vous devez déterminer les rôles, services de rôle ou fonctionnalités à installer en fonction des besoins informatiques de votre organisation, tels que le partage de documents ou l'hébergement d'un site Web. Avant de commencer vne d'installation Pour supprimer des rôles, des services de rôle ou des fonctionnalités : Démarrer l'Assistant de Suppression de rôles et de fonctionnalités Sélection du serveur Avant de continuer, vérifiez que les travaux suivants ont été effectués : · Le compte d'administrateur possède un mot de passe fort Les paramètres réseau, comme les adresses IP statiques, sont configurés
 Les dernières mises à jour de sécurité de Windows Update sont installées Si vous devez vérifier que l'une des conditions préalables ci-dessus a été satisfaite, fermez l'Assistant, exécutez les étapes, puis relancez l'Assistant. Cliquez sur Suivant pour continuer. Ignorer cette page par défaut < Précédent Suivant > Installer Annuler

4/18

Quelques informations à propos de Active Directory

#### Il faut sélectionner "Installation basée sur un rôle ou une fonctionnalité", puis "suivant"

| 📥 Assistant Ajout de rôles et de f                                                                                                    | onctionnalités                                                                                                    | -          | ٥                     | ×      |
|----------------------------------------------------------------------------------------------------|----------------------------------------------------------------------------------------------------|------------|-----------------------|--------|
| Sélectionner le t                                                                                                    | ype d'installation                                                                                                    | SERVEUR DE | DESTINATIO<br>SRV-DCC | N<br>1 |
| Avant de commencer<br>Type d'installation<br>Sélection du serveur<br>Rôles de serveurs<br>Fonctionnalités<br>Confirmation<br>Résultats | Sélectionnez le type d'installation. Vous pouvez installer des rôles et des fonctionnalités sur un ordinateur physique ou virtuel en fonctionnement, ou sur un disque dur virtuel hors connexic<br>Installation basée sur un rôle ou une fonctionnalité<br>Configurez un servieur unique en ajoutant des rôles, des services de rôle et des fonctionnalités.<br>Installation des services Bureau à distance<br>Installez les services de rôle nécessaires à l'infrastructure VDI (Virtual Desktop Infrastructure) pour déployer des bureaux basés sur des ordinateurs virtuels ou sur des sessions. | n.         |                       |        |
|                                                                                                    | < Précédent Suivant                                                                                                    | Installer  | Annuler               |        |

Le nom du serveur et l'adresse IP préalablement configuré s'affichent ici. Cliquer sur **"Suivant"** 

| Assistant Ajout de rôles et de f            | onctionnalités                                                   |                                                       |                                                                                                    | - 0 ×                                                 |
|---------------------------------------------|------------------------------------------------------------------|-------------------------------------------------------|----------------------------------------------------------------------------------------------------|-------------------------------------------------------|
| électionner le s                            | erveur de des                                                    | tination                                              |                                                                                                    | SERVEUR DE DESTINATION<br>SRV-DC01                    |
| Avant de commencer                          | Sélectionnez le serve                                            | eur ou le disque dur virtu                            | el sur lequel installer des rôles et des fonctionnalités.                                                                                                    |                                                       |
| Type d'installation<br>Sélection du serveur | <ul> <li>Sélectionner un s</li> <li>Sélectionner un s</li> </ul> | serveur du pool de servei<br>disque dur virtuel       | urs                                                                                                    |                                                       |
| Rôles de serveurs                           | Pool de serveurs                                                 |                                                       |                                                                                                    |                                                       |
| Fonctionnalités<br>Confirmation             | Filtre :                                                         |                                                       |                                                                                                    |                                                       |
|                                             | Nom                                                              | Adresse IP                                            | Système d'exploitation                                                                                                    |                                                       |
|                                             | SRV-DC01                                                         | 192.168.121.1                                         | Microsoft Windows Server 2019 Standard Evaluation                                                                                                    |                                                       |
|                                             |                                                                  |                                                       |                                                                                                    |                                                       |
|                                             | 1 ordinateur(s) trouv                                            | /é(s)                                                 |                                                                                                    |                                                       |
|                                             | Cette page présente<br>connexion et les sen                      | les serveurs qui exécuter<br>veurs nouvellement ajout | nt Windows Server 2012 ou une version ultérieure et qui ont été ajoutés à l'aide de la commande Ajouter des serveu<br>Lés dont la collecte de données est toujours incomplète ne sont pas répertoriés. | rs dans le Gestionnaire de serveur. Les serveurs hors |
|                                             |                                                                  |                                                       | < Detection                                                                                                    | t Cuinnt > Installer Annular                          |

5/18

On sélectionne uniquement le service **"AD DS"**, car le DNS est installé automatiquement en même temps. Cliquer sur **"Ajouter des fonctionnalités"** 

| ype d'installation Rôles                                          |                                                                                                    |                                                                                                    | Description                                                                                                    |
|-------------------------------------------------------------------|----------------------------------------------------------------------------------------------------|----------------------------------------------------------------------------------------------------|----------------------------------------------------------------------------------------------------|
| Rôles de serveurs<br>Fonctionnalités<br>Confirmation<br>Résultats | Accès à distance<br>Attestation d'intégrité de l'appareil<br>Hyper-V<br>Serveur de télécopie<br>Serveur DNS<br>Serveur DNS<br>Service Guardian hôte<br>Services AD IDS (Active Directory Lightwe<br>Services AD IDS (Active Directory Rights<br>Services AD IDS (Active Directory Rights<br>Services Dureu à distance<br>Services d'activation en volume<br>Services d'activation en volume<br>Services de déploiement Windows<br>Services de déploiement Windows<br>Services de fichiers et de stockage (1 sur<br>Services de testégie et d'accès réseau<br>Services WSUS (Windows Server Update S | a Assistant Ajout de rôles et de fonctionnalités  Ajouter les fonctionnalités requises pour Services AD DS ?  Vous ne pouvez pas installer Services AD DS sauf si les services de rôle ou les fonctionnalités suivants sont également installés.  [Outils (Gestion de stratégie de groupe  Outils AD DS et AD LDS  Module Active Directory pour Windows PowerShell  Outils AD DS  [Outils (Centre d'administration Active Directory [Outils] Composants logiciels enfichables et outils e  Inclure les outils de gestion (si applicable)  Ajouter des fqnctionnalités Annuler | Les services de domaine Active Directory (AD DS) stockent des informations<br>propos des objets sur le réseau et rendent ces informations disponibles pou<br>utilisateurs et les administrateurs du réseau. Les services AD DS utilisent les<br>contrôleurs de domaine pour donner aux utilisateurs du réseau un accés aux<br>ressources autorisées n'importe où sur le réseau via un processus d'ouvertur<br>session unique. |

Aprés avoir séléctionné les **"Services AD DS"**, le rôle du Serveur est configuré. Cliquer sur **"Suivant"** 

| électionner de                                                                                                    | s rôles de serveurs                                                                                                    | SERVEUR DE DESTINATIO<br>SRV-DCC                                                                                                    |
|----------------------------------------------------------------------------------------------------|----------------------------------------------------------------------------------------------------|----------------------------------------------------------------------------------------------------|
| Sélectionner de<br>Avant de commencer<br>Type d'installation<br>Sélection du serveur<br>Ronctionnalités<br>AD DS<br>Confirmation<br>Résultats | Selectionnez un ou plusieurs rôles à installer sur le serveur sélectionné.         Accès à distance         Accès à distance         Accès à distance         Byper-V         Berweur de télécopie         Berweur DKD         Berweur Web (IIS)         Berweur DKD         Berweur DKD         Berweur DKD         Berweur DKD         Berweur DKD         Berweur DKD         Berwice Station notet         Berwices AD RMS (Active Directory Rights Management Services)         Berwices de distance (Instruction et document)         Berwices de distance (Instruction et document)         Berwices de deploiement Windows         Berwices de fédération Active Directory (AD FS)         Berwices de stratégie et d'accès réseau         Berwices WSUS (Windows Server Update Services) | Description<br>Les services de domaine Active Directory (AD DS) stockent des informations à<br>propos des objets sur le réseau et rendent ces informations disponibles pour<br>utilisateurs et les administrateurs du réseau. Les services AD DS utilisent les<br>contrôleurs de domaine pour donner aux utilisateurs du réseau un accès aux<br>resources autorisées n'importe où sur le réseau via un processus d'ouverture<br>session unique. |
|                                                                                                    |                                                                                                    |                                                                                                    |
|                                                                                                    |                                                                                                    |                                                                                                    |

#### Ayant aucune fonctionnalité à ajouter, on peut faire "Suivant"

| la ctionnar das    | fonctionnalités                                                                       | SERVEUR DE DE                                                                                                    |
|--------------------|---------------------------------------------------------------------------------------|----------------------------------------------------------------------------------------------------|
| lectionner des     | Tonctionnalites                                                                       |                                                                                                    |
| vant de commencer  | Sélectionnez une ou plusieurs fonctionnalités à installer sur le serveur sélectionné. |                                                                                                    |
| vpe d'installation | Fonctionnalités                                                                       | Description                                                                                                    |
| ection du serveur  |                                                                                       |                                                                                                    |
|                    | Prise en charge WoW64 (Installé)                                                      | Grace a l'assistance a distance, vous (ou une personne du support tech<br>pouvez aider les utilisateurs à résoudre leurs problèmes ou à répondre |
| les de serveurs    | Protocole PNRP     Oualité F/S du carvice                                             | questions en rapport avec leur PC. Vous pouvez afficher et prendre le r                                                                          |
| nctionnalités      | RAS Connection Manager Administration Kit (CMAK)                                      | du Bureau des utilisateurs pour dépanner et résoudre les problèmes. L                                                                            |
| D DS               | Redirecteur WebDAV                                                                    | utilisateurs ont également la possibilité de solliciter l'aide de leurs amis                                                                     |
| onfirmation        | Réplica du système de stockage                                                        | leurs collègues de travail.                                                                                                    |
| Similation         | RPC sur proxy HTTP                                                                    |                                                                                                    |
|                    | Sauvegarde Windows Server                                                             |                                                                                                    |
|                    | Serveur de gestion des adresses IP (IPAM)                                             |                                                                                                    |
|                    | Serveur WINS                                                                          |                                                                                                    |
|                    | D Service d'activation des processus Windows                                          |                                                                                                    |
|                    | Service de recherche Windows                                                          |                                                                                                    |
|                    | Service de réseau local sans fil                                                      |                                                                                                    |
|                    | Image: Service de transfert intelligent en arrière-plan (BITS)                        |                                                                                                    |
|                    | Service Serveur ISNS                                                                  |                                                                                                    |
|                    | Simple TCP/IP Services                                                                |                                                                                                    |
|                    | SMB 1.0/CIFS File Sharing Support                                                     |                                                                                                    |
|                    | Sous-système Windows pour Linux                                                       |                                                                                                    |
|                    | Stockage étendu                                                                       |                                                                                                    |
|                    | Support Hyper-V pour Host Guardian                                                    |                                                                                                    |
|                    | TEID Client                                                                           |                                                                                                    |
|                    | Virtualization de réceau                                                              |                                                                                                    |
|                    | Windows Riometric Framework                                                           |                                                                                                    |
|                    | Vindows Defender Antivirus (Installé)                                                 |                                                                                                    |
|                    | Windows Identity Foundation 3.5                                                       |                                                                                                    |
|                    | Windows PowerShell (2 sur 5 installé(s))                                              |                                                                                                    |
|                    | Windows TIFF IFilter                                                                  |                                                                                                    |
|                    | XPS Viewer (Installé)                                                                 | v                                                                                                    |

#### On a une description du service et des recommandations, on peut faire "Suivant"

| 📥 Assistant Ajout de rôles et de f                                                                        | fonctionnalités                                                                                                    | -                                                          | ٥                    | ×           |
|----------------------------------------------------------------------------------------------------|----------------------------------------------------------------------------------------------------|------------------------------------------------------------|----------------------|-------------|
| Services de dom                                                                                           | naine Active Directory                                                                                                    | SERVEUR D                                                  | DE DESTINAT<br>SRV-D | NON<br>XC01 |
| Avant de commencer<br>Type d'installation<br>Sélection du serveur<br>Rôles de serveurs<br>Fonctionnalités | Les services de domaine Active Directory (AD DS) stockent des informations sur les utilisateurs, les ordinateurs et les périphériques sur le réseau. Les services AD DS permet<br>informations de façon sécurisée et facilitent le partage des ressources et la collaboration entre les utilisateurs.<br>À noter :<br>• Pour veiller à ce que les utilisateurs puissent quand même se connecter au réseau en cas de panne de serveur, installez un minimum de deux contrôleurs de domaine par<br>• Les services AD DS nécessitent qu'un serveur DNS soit installé sur le réseau. Si aucun serveur DNS n'est installé, vous serez invité à installer le rôle de serveur DNS sur cet | tent aux administrateurs de<br>r domaine.<br>t ordinateur. | gérer ces            |             |
| AD DS<br>Confirmation<br>Résultats                                                                        | Azure Active Directory, un service en ligne distinct, peut fournir une gestion simplifiée des identités et des accès, des rapports de sécurité et une authentificat<br>cloud et sur site.<br>En savoir plus sur Azure Active Directory<br>Configurer Office 365 avec Azure Active Directory Connect                                                                                                    | tion unique aux applications                               | : web dans           | ie          |
|                                                                                                    | < Précédent Suiv                                                                                                    | ant > Installer                                            | Annu                 | ler         |

#### Récapitulatif ce qui va être installé, on peut cliquer sur "Installer"

| Assistant Ajout de rôles et de f                      | onctionnalités                                                                                                    |                                     | -          | ٥                     |
|-------------------------------------------------------|----------------------------------------------------------------------------------------------------|-------------------------------------|------------|-----------------------|
| Confirmer les sé                                      | ections d'installation                                                                                                    | SERV                                | VEUR DE DI | ESTINATION<br>SRV-DC0 |
| Avant de commencer<br>Type d'installation             | Pour installer les rôles, services de rôle ou fonctionnalités suivants sur le serveur sélectionné, cliquez sur Installer.                                                                                                    |                                     |            |                       |
| Sélection du serveur<br>Rôles de serveurs             | Il se peut que des fonctionnalités facultatives (comme des outils d'administration) soient affichées sur cette page, car elles ont été sélectionnées automatiquement<br>facultatives, cliquez sur Précédent pour désactiver leurs cases à cocher.                                                                                                    | . Si vous ne voulez pas installer ( | ces fonct  | tionnalité            |
| Fonctionnalités<br>AD DS<br>Confirmation<br>Résultats | Gestion de stratégie de groupe<br>Outils d'administration de serveur distant<br>Outils d'administration de rôles<br>Outils AD DS et AD LDS<br>Module Active Directory pour Windows PowerShell<br>Outils AD DS<br>Centre d'administration Active Directory<br>Composants logiciels enfichables et outils en ligne de commande AD DS<br>Services AD DS |                                     |            |                       |
|                                                       | Exporter les paramètres de configuration<br>Soécifier un autre chemin d'accès source                                                                                                    |                                     |            |                       |
|                                                       |                                                                                                    |                                     |            |                       |
|                                                       | < Précédent                                                                                                    | Suivant > Installe                  | ler        | Annule                |

Après avoir installé les services AD DS sur le Serveur, on a L'icone AD DS qui apparait sur le gestionnaire de serveur.

| 🚘 Gestionnaire de serveur   |                                                                                                    |         |             | - 0 ;                |
|-----------------------------|----------------------------------------------------------------------------------------------------|---------|-------------|----------------------|
| Gestionna                   | ire de serveur • AD DS                                                                                                | • ③ I   | Gérer Gérer | Outils Afficher Aide |
| Tableau de bord             | SERVEURS<br>Tous les serveurs   1 au total                                                                            |         |             | TÂCHES 💌             |
| Serveur local               | ▲ Configuration requise pour : Services AD DS à SRV-DC01                                                              |         |             | Autres ×             |
| Tous les serveurs           | Filtrer $\rho$ $(ii)$ $\bullet$                                                                                       |         |             | $\odot$              |
| Services de fichiers et d ▷ | Nom du serveur Adresse IPv4 Facilité de gestion Dernière mise à jour Activation de Windows                            |         |             |                      |
|                             | SRV-DC01 192.168.121.1 En ligne - Compteurs de performances non démarré 18/11/2020 06:43:51 00431-10000-00000-AA668 ( | Activé) |             |                      |
|                             |                                                                                                    |         |             |                      |
|                             | ÉVÉNEMENTS<br>Tous les événements   2 au total<br>Filtrer P (B) 	 (B)                                                 |         |             | TÂCHES 🕶             |
|                             | Nom du serveur ID Gravité Source Journal Date et heure                                                                |         |             |                      |
|                             | SRV-DC01 1202 Erreur DFSR Réplication DFS 18/11/2020 06:43:19                                                         |         |             |                      |
|                             | SRV-DC01 6104 Erreur DFSR Réplication DFS 18/11/2020 06:43:18                                                         |         |             |                      |
|                             |                                                                                                    |         |             |                      |

Une fois le service installé, nous devons promouvoir notre serveur en tant que contrôleur de domaine.

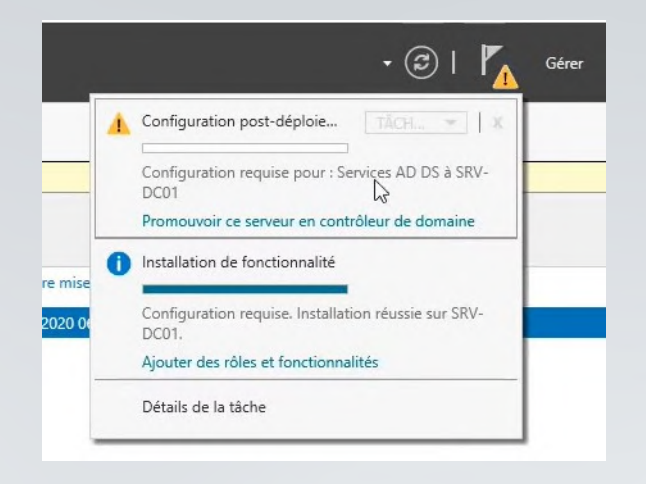

On se rend sur l'icône du drapeau avec un message d'erreur.

Cliquer sur "Promouvoir ce serveur en contrôleur de domaine"

#### On sélectionne "**Ajouter une nouvelle forêt**", puis ont saisi la racine du nom de domaine Puis cliquez sur **"Suivant"**

|                                                                                                    |                                                                                                    |                                                                                                    | - 0 ×                     |
|----------------------------------------------------------------------------------------------------|----------------------------------------------------------------------------------------------------|----------------------------------------------------------------------------------------------------|---------------------------|
| Configuration de d                                                                                                    | léploiement                                                                                                    |                                                                                                    | SERVEUR CIBLE<br>SRV-DC01 |
| Configuration de déploie<br>Options du contrôleur de<br>Options supplémentaires<br>Chemins d'accès<br>Examiner les options<br>Vérification de la configur<br>Installation<br>Résultats | Sélectionner l'opération de déplo<br>Ajouter un contrôleur de dom<br>Ajouter un nouveau domaine<br>Ajouter une nouvelle forêt<br>Spécifiez les informations de dom<br>Nom de domaine racine : | piement<br>naine à un domaine existant<br>à une forêt existante<br>naine pour cette opération<br>server-nathan.lan |                           |
|                                                                                                    |                                                                                                    |                                                                                                    |                           |

9/18 🔰

#### On saisit le mot de passe du mode de restauration des services d'annuaire. Puis cliquer sur "Suivant"

| Assistant Configuration des servi                                                                                                    | ces de domaine Active Directory                                                                                                    |                                                                                                    |                                                  | - 0 ×                     |
|----------------------------------------------------------------------------------------------------|----------------------------------------------------------------------------------------------------|----------------------------------------------------------------------------------------------------|--------------------------------------------------|---------------------------|
| Options du contré                                                                                                    | ôleur de domaine                                                                                                    |                                                                                                    |                                                  | SERVEUR CIBLE<br>SRV-DC01 |
| Configuration de déploie<br>Options du contrôleur de<br>Options DNS<br>Options supplémentaires<br>Chemins d'accès<br>Examiner les options<br>Vérification de la configur<br>Installation<br>Résultats | Sélectionner le niveau fonctionnel de<br>Niveau fonctionnel de la forêt :<br>Niveau fonctionnel du domaine :<br>Spécifier les fonctionnalités de contrô<br>Serveur DNS (Domain Name Syst<br>Catalogue global (GC)<br>Contrôleur de domaine en lecture<br>Taper le mot de passe du mode de re<br>Mot ge passe :<br>Confirmer le mot de passe : | la nouvelle forêt et du domaine racine          Windows Server 2016         Windows Server 2016         leur de domaine         im)         seule (RODC)         stauration des services d'annuaire (DSRM)         •••••••• | •<br>•                                           |                           |
|                                                                                                    | En savoir plus sur les options pour le                                                                                                    | contrôleur de domaine                                                                                                    | ţ\$                                              |                           |
|                                                                                                    |                                                                                                    |                                                                                                    | < <u>P</u> récédent Sui <u>v</u> ant > Installer | Annuler                   |

Aucune zone de délégation n'existe, nous faisons donc "Suivant".

| istant Configuration des servic                                                                                                    | es de domaine Active Directory                                  |                                                                     |                                                                | - 0           | >    |  |  |
|----------------------------------------------------------------------------------------------------|-----------------------------------------------------------------|---------------------------------------------------------------------|----------------------------------------------------------------|---------------|------|--|--|
| otions DNS                                                                                                    | tions DNS SER                                                   |                                                                     |                                                                |               |      |  |  |
| Il est impossible de créer un                                                                                                    | e délégation pour ce serveur DNS car la zone parente faisant au | torité est introuvable ou elle n'exécute pas le serveur DNS Windows | . Si vous procédez à l'intégration avec une infrastructure DNS | Afficher plus | ×    |  |  |
| Configuration de déploie<br>Options du contrôleur de<br>Options DNS<br>Options supplémentaires<br>chemins d'accès<br>ixxaminer les options<br>lérification de la configur<br>nstallation | Spécifier les options de délégation DNS                         | Ç₂                                                                  |                                                                |               |      |  |  |
|                                                                                                    |                                                                 |                                                                     |                                                                |               |      |  |  |
|                                                                                                    |                                                                 |                                                                     |                                                                |               |      |  |  |
|                                                                                                    |                                                                 |                                                                     |                                                                |               |      |  |  |
|                                                                                                    |                                                                 |                                                                     |                                                                |               |      |  |  |
|                                                                                                    | En savoir plus sur la délégation DNS                            |                                                                     |                                                                |               |      |  |  |
|                                                                                                    |                                                                 |                                                                     | < Précédent Suivant > Inst                                     | aller Ann     | uler |  |  |

#### Aucune zone de délégation n'existe, nous faisons donc "Suivant"

| sistant Configuration des serv                       | vices de domaine Active Directory     |                                                                           |                        | - 0 >                    |  |  |
|------------------------------------------------------|---------------------------------------|---------------------------------------------------------------------------|------------------------|--------------------------|--|--|
| ptions supplém                                       | entaires                              |                                                                           |                        | SERVEUR CIBLI<br>SRV-DC0 |  |  |
| Configuration de déploie<br>Options du contrôleur de | Vérifiez le nom NetBIOS attribué au d | Vérifiez le nom NetBIOS attribué au domaine et modifiez-le si nécessaire. |                        |                          |  |  |
| Options DNS                                          | Le nom de domaine NetBIOS :           | SERVER-NATHAN                                                             |                        |                          |  |  |
| Options supplémentaires                              |                                       |                                                                           |                        |                          |  |  |
| Chemins d'accès                                      |                                       |                                                                           |                        |                          |  |  |
| Examiner les options                                 |                                       |                                                                           |                        |                          |  |  |
| Vérification de la configur                          |                                       |                                                                           |                        |                          |  |  |
|                                                      |                                       |                                                                           |                        |                          |  |  |
|                                                      |                                       |                                                                           |                        |                          |  |  |
|                                                      |                                       |                                                                           |                        |                          |  |  |
|                                                      |                                       |                                                                           |                        |                          |  |  |
|                                                      |                                       |                                                                           |                        |                          |  |  |
|                                                      |                                       |                                                                           |                        |                          |  |  |
|                                                      |                                       |                                                                           |                        |                          |  |  |
|                                                      |                                       |                                                                           |                        |                          |  |  |
|                                                      |                                       |                                                                           |                        |                          |  |  |
|                                                      |                                       |                                                                           |                        |                          |  |  |
|                                                      |                                       |                                                                           |                        |                          |  |  |
|                                                      |                                       |                                                                           |                        |                          |  |  |
|                                                      |                                       |                                                                           |                        |                          |  |  |
|                                                      |                                       |                                                                           |                        |                          |  |  |
|                                                      | En savoir plus sur d'autres options   |                                                                           |                        |                          |  |  |
|                                                      |                                       |                                                                           | < Précédent Suivant >. | Installer Annuler        |  |  |
|                                                      |                                       |                                                                           |                        |                          |  |  |

#### *Les choix des emplacements peuvent être laissés par défaut. Cliquer ensuite sur*.

| 📥 Assistant Configuration des servi                                                                                                    | ces de domaine Active Directory                                                                                                |                                                                                                    |             |        | -         | o ×                     |
|----------------------------------------------------------------------------------------------------|----------------------------------------------------------------------------------------------------|----------------------------------------------------------------------------------------------------|-------------|--------|-----------|-------------------------|
| Chemins d'accès                                                                                                    |                                                                                                    |                                                                                                    |             |        | SER       | RVEUR CIBLE<br>SRV-DC01 |
| Configuration de déploie<br>Options du contrôleur de<br>Options DNS<br>Options supplémentaires<br>Chemins d'accès<br>Examiner les options<br>Vérification de la configur<br>Installation<br>Résultats | Spécifier l'emplacement de la base i<br>Dossier de la base de données :<br>Dossier des fichiers journaux :<br>Dossier SYSVDL : | t données AD DS, des fichiers journaux et de SYSVOL<br>C:\Windows\NTDS<br>C:\Windows\NTDS<br>C:\Windows\SYSVOL |             |        |           |                         |
|                                                                                                    |                                                                                                    |                                                                                                    |             |        |           |                         |
|                                                                                                    | En savoir plus sur les chemins d'acc                                                                                           | Active Directory                                                                                               | < Précédent | Suivan | Installer | Annuler                 |

#### *Nous avons le récapitulatif de la configuration de notre AD. Cliquer ensuite sur "Suivant".*

| xaminer les optio                                                                                                    | ons                                                                                                    | SERVEUR CIB<br>SRV-DC |
|----------------------------------------------------------------------------------------------------|----------------------------------------------------------------------------------------------------|-----------------------|
| Configuration de déploie<br>Options du contrôleur de<br>Options DNS<br>Options supplémentaires<br>Chemins d'accès<br>Examiner les options<br>Vérification de la configur<br>Installation<br>Résultats | Vérifiez vos sélections :<br>Configurez ce serveur en tant que premier contrôleur de domaine Active Directory d'une nouvelle forêt.<br>Le nouveau nom de domaine est « server-nathan.lan ». C'est aussi le nom de la nouvelle forêt.<br>Nom NetBIOS du domaine : SERVER-NATHAN<br>Niveau fonctionnel de la forêt : Windows Server 2016<br>Niveau fonctionnel du domaine : Windows Server 2016<br>Options supplémentaires :<br>Catalogue global : Oui<br>Serveur DNS : Oui<br>Créer une délégation DNS : Non<br>Dossier de la base de données : C:\Windows\NTDS<br>Dossier des fichiers journaux : C:\Windows\NTDS<br>Dossier SYSVOL : C:\Windows\SYSVOL<br>Le service Serveur DNS sera configuré sur cet ordinateur.<br>Cet ordinateur sera configuré pour utiliser ce serveur DNS en tant que serveur DNS préféré.<br>Le mot de passe du nouvel administrateur de domaine sera le même que celui de l'administrateur local de cet ordinateur. | Afficher le scrin     |
|                                                                                                    | En savoir plus sur les options d'installation                                                                                                    |                       |

Un message indique que la configuration a donné statisfaction. Nous pouvons donc installer notre Active Directory avec le bouton "**Installer**". Le serveur va redémarrer.

| Toutes les vérifications de                                                                         | la configuration requise ont donné satisfaction. Cliquez sur Installer pour commencer l'installation.                                                                                                    | Afficher plus X                                                                        |
|----------------------------------------------------------------------------------------------------|----------------------------------------------------------------------------------------------------|----------------------------------------------------------------------------------------|
| Configuration de déploie<br>Options du contrôleur de<br>Options DNS<br>Options supplémentaires      | La configuration requise doit être validée avant que les services de domaine Active Directory soient installés sur cet ordinat<br>Réexécuter la vérification de la configuration requise                                                                                                    | eur                                                                                    |
| Chemins d'accès<br>Examiner les options<br>Vérification de la configur<br>Installation<br>Résultats | <ul> <li>Voir les resultats</li> <li>Les contrôleurs de domaine Windows Server 2022 offrent un paramètre de sécurité par défaut nommé « Autoriser le:<br/>chiffrement compatibles avec Windows NT 4.0 ». Ce paramètre empéche l'utilisation d'algorithmes de chiffrement fai<br/>l'établissement de sessions sur canal sécurisé.</li> <li>Pour plus d'informations sur ce paramètre, voir l'article 942564 de la Base de connaissances (http://go.microsoft.com,</li> <li>Il est impossible de créer une délégation pour ce serveur DNS car la zone parente faisant autorité est introuvable ou</li> </ul> | s algorithmes de<br>ibles lors de<br>/fwlink/?Linkld=104751).<br>elle n'exécute pas le |
|                                                                                                    | server DNS Windows. Si vous procedez a l'integration avec une intrastructure DNS existante, vous devez manuellem<br>délégation avec ce serveur DNS dans la zone parente pour activer une résolution de noms fiable en dehors du doma<br>». Sinon, aucune action n'est requise.<br>Vérification de la configuration requise terminée<br>Toutes les vérifications de la configuration requise ont donné satisfaction. Cliquez sur Installer pour commencer l'inst                                                                                                    | ient creer une<br>ine « server-nathan.lan<br>allation.                                 |
|                                                                                                    | Si vous cliquez sur Installer, le serveur redémarre automatiquement à l'issue de l'opération de promotion.                                                                                                    |                                                                                        |
|                                                                                                    |                                                                                                    |                                                                                        |

(AD DS)

#### L'ordinateur est ensuite redémarré automatiquement

| esuitats                                                                                                    |                                                                                                    | SRV-                                      |
|----------------------------------------------------------------------------------------------------|----------------------------------------------------------------------------------------------------|-------------------------------------------|
| Ce serveur a été correctem                                                                                                    | ent configuré en tant que contrôleur de domaine                                                                                                    | Afficher plus                             |
| Configuration de déploie                                                                                                    | Afficher les résultats détaillés de l'opération                                                                                                    |                                           |
|                                                                                                    | Les contrôleurs de domaine Windows Server 2022 offrent un paramètre de sécurité par défaut nommé « Autorise<br>chiffrement compatibles avec Windows NT 4.0 ». Ce paramètre empêche l'utilisation d'algorithmes de chiffrement<br>l'établissement de sessions sur canal sécurisé. | r les algorithmes de<br>t faibles lors de |
|                                                                                                    | Pour plus d'informations sur ce paramètre, voir l'article 942564 de la Base de connaissances (http://go.microsoft.cr                                                                                                    | om/fwlink/?LinkId=10475                   |
|                                                                                                    | 🛕 Il est impossible de créer une délégation pour ce serveur DNS car la zone parente faisant autorité est introuvable                                                                                                    | ou elle n'exécute pas le                  |
|                                                                                                    | serveur DNS Windows. Si vous procédez à l'intégration avec une infrastructure DNS existante, vous devez manuell                                                                                                    | lement créer une                          |
| and the second second sec |                                                                                                    | ante « server nathannat                   |
| Vérification de la configu                                                                                                    |                                                                                                    |                                           |
| vérification de la configu<br>Installation<br>Résultats                                                                                                    | Vous allez être déconnecté<br>L'ordinateur est redémarré car les services de domaine Active Directory ont été installés ou<br>supprimés.                                                                                                    |                                           |
| vérification de la configu<br>Installation<br>Résultats                                                                                                    | Vous allez être déconnecté<br>L'ordinateur est redémarré car les services de domaine Active Directory ont été installés ou<br>supprimés.<br>Fermer                                                                                                    |                                           |
| Vérification de la configu<br>Installation<br>Résultats                                                                                                    | Vous allez être déconnecté<br>L'ordinateur est redémarré car les services de domaine Active Directory ont été installés ou<br>supprimés.<br>Fermer                                                                                                    |                                           |
| Vérification de la configu<br>Installation<br>Résultats                                                                                                    | Vous allez être déconnecté<br>L'ordinateur est redémarré car les services de domaine Active Directory ont été installés ou<br>supprimés.<br>Fermer                                                                                                    |                                           |

Il est ensuite possible de se connecter en tant qu'administrateur du domaine et non plus en tant qu'administrateur local.

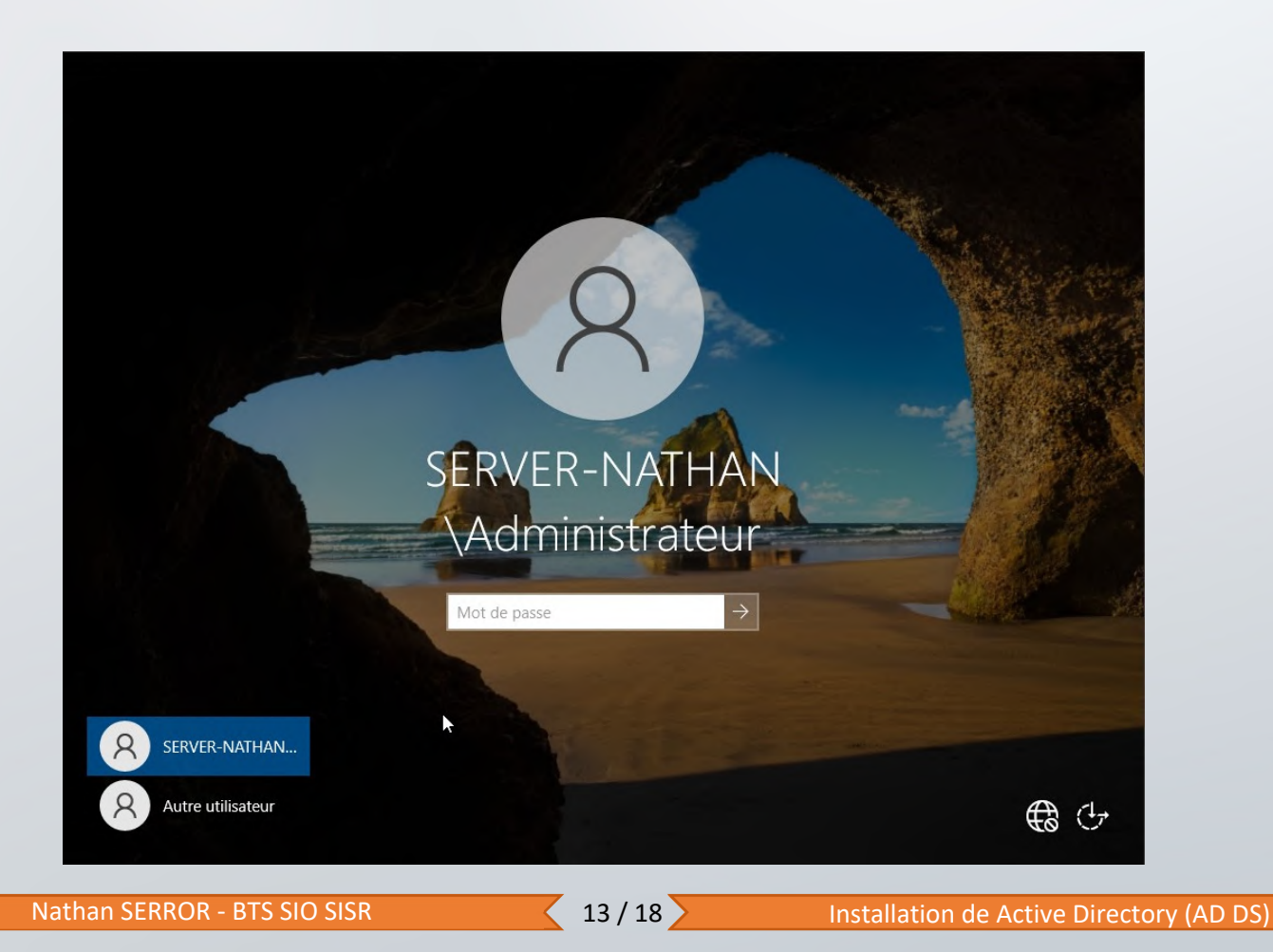

Pour la gestion de nos utilisateurs et de nos ordinateurs présents dans le domaine, nous devons lancer l'utilitaire qui permet de les gérer.

| Ē      |                                                             |  |
|--------|-------------------------------------------------------------|--|
| Meille | ur résultat                                                 |  |
| 9      | Utilisateurs et ordinateurs Active Directory<br>Application |  |
|        |                                                             |  |

Gestionnaire qui nous permet une gestion de notre domaine

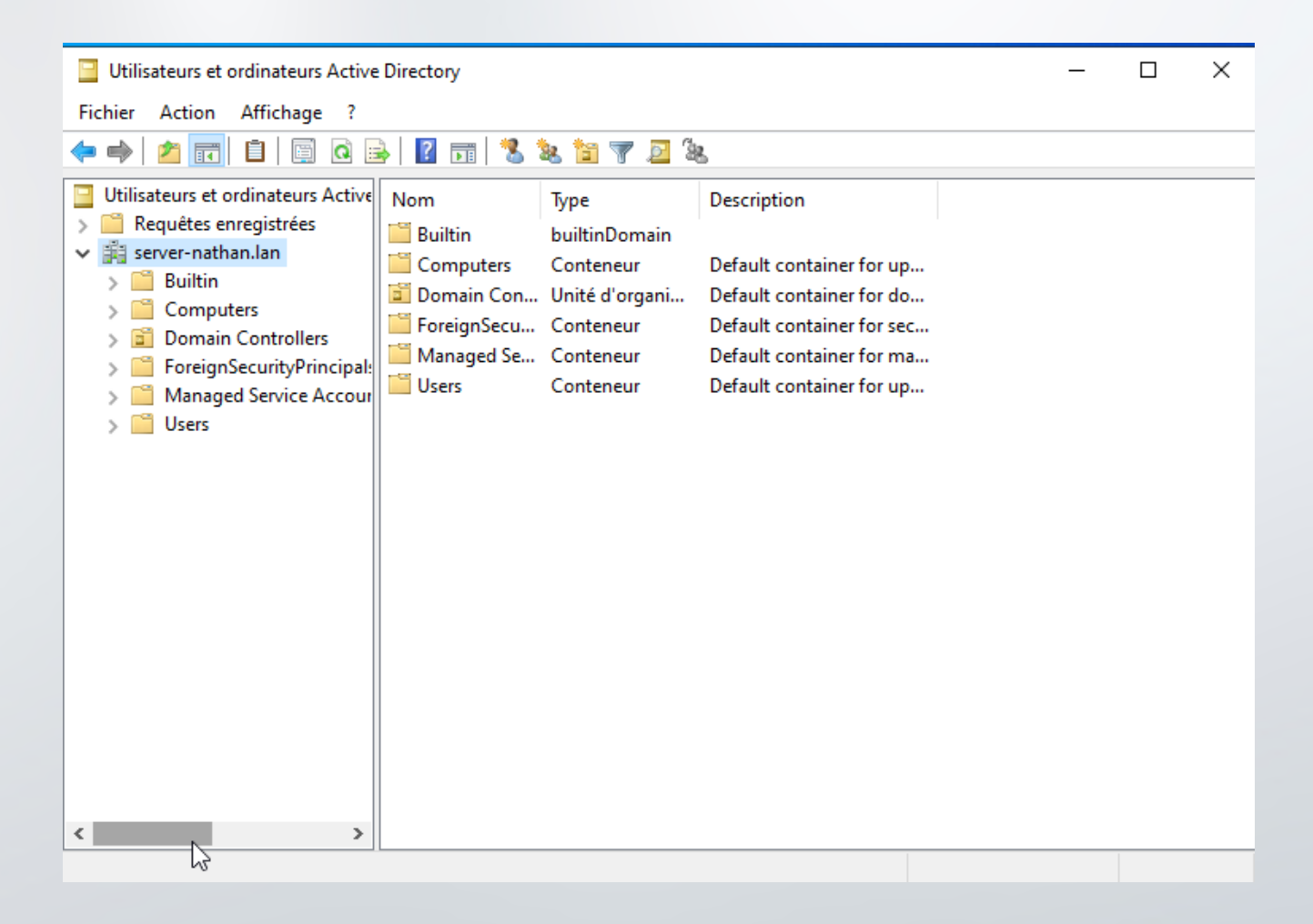

#### a. Ajout d'une UO

Nous allons créer une UO, qui est une "Unité d'organisation" qui nous permet de créer une hiérarchie dans notre domaine et qui nous permet donc aussi de trier et ranger nos utilisateurs, ordinateur, partage, etc...

Nous allons créer notre "Unité d'organisation"

Clique droit à la racine de notre domaine, puis "Nouveau" Nouveau et pour finir "Unité d'organisation"

| Délégation de contrôle<br>Bechercher       |   |                               |
|--------------------------------------------|---|-------------------------------|
| Changer de domaine                         |   |                               |
| Changer de contrôleur de domaine           |   | – – ×                         |
| Augmenter le niveau fonctionnel du domaine |   |                               |
| Maîtres d'opérations                       |   |                               |
| Nouveau                                    | > | Ordinateur                    |
| Toutes les tâches                          | > | Contact                       |
| Actualiser                                 |   | Groupe                        |
| Exporter la liste                          |   | InetOrgPerson                 |
| Affichage                                  | > | msDS-ShadowPrincipalContainer |
| Réorganiser les icônes                     | > | Alias de file d'attente MSMQ  |
| Aligner les icônes                         |   | Unité d'organisation          |
| Propriétés                                 |   | Imprimante 😼                  |
| Aide                                       |   | Utilisateur                   |
|                                            |   | Dossier partagé               |

| Nouvel objet - Unité d'organisation                       | ×       |                                                                 |
|-----------------------------------------------------------|---------|-----------------------------------------------------------------|
| Créer dans : server-nathan Jan/                           |         |                                                                 |
| Nom :                                                     |         | Une fenêtre s'ouvre et nous                                     |
| Informatique                                              |         | permet de saisir le nom de                                      |
| Protéger le conteneur contre une suppression accidentelle |         | notre " <b>UO</b> ". Pour la créei<br>cliquer sur " <b>OK</b> " |
|                                                           |         |                                                                 |
| OK Annuler                                                | Aide    |                                                                 |
| Nathan SERROR - BTS SIO SISR                              | 15 / 18 | Installation de Active Director                                 |

#### Comme on peut le voir notre UO a été créer

| Utilisateurs et ordinateurs Active                                                                                                    | Directory                                                                                       |                                                                                                    |                                                                                                    |
|----------------------------------------------------------------------------------------------------|-------------------------------------------------------------------------------------------------|----------------------------------------------------------------------------------------------------|----------------------------------------------------------------------------------------------------|
| Fichier Action Affichage ?                                                                                                    |                                                                                                 |                                                                                                    |                                                                                                    |
| 🗢 🔿 🙍 📊 🔏 🗎 🗙 🛙                                                                                                    | 🗟 🙆 🛃 🖬                                                                                         | 1 🙎 🐮 📷 🖉 🔟 🐍                                                                                                    |                                                                                                    |
| <ul> <li>Utilisateurs et ordinateurs Active</li> <li>Requêtes enregistrées</li> <li>server-nathan.lan</li> <li>Builtin</li> <li>Computers</li> <li>Domain Controllers</li> <li>ForeignSecurityPrincipal:</li> <li>Managed Service Accour</li> <li>Users</li> <li>Informatique</li> </ul> | Nom<br>Builtin<br>Computers<br>Domain Con<br>ForeignSecu<br>Managed Se<br>Users<br>Informatique | Type<br>builtinDomain<br>Conteneur<br>Unité d'organisation<br>Conteneur<br>Conteneur<br>Conteneur<br>Unité d'organisation | Description<br>Default container for up<br>Default container for do<br>Default container for sec<br>Default container for ma<br>Default container for up |

#### b. Ajout d'un utilisateur

Nous allons créer un utilisateur, qui est "**compte utilisateur**" qui peut se connecter sur tout ordinateur ayant rejoint le domaine. Cela permet d'avoir des sessions identiques sur chaque poste du domaine. Pas besoin de créer la session d'un utilisateur sur chaque poste, le contrôleur de domaine le fait et met les modifications de session à jour automatiquement.

Nous allons donc créer notre "Utilisateur"

|                               | Délégation de contrôle<br>Rechercher |
|-------------------------------|--------------------------------------|
| Ordinateur                    | Nouveau >                            |
| Contact                       | Toutes les tâches >                  |
| Groupe                        | Actualiser                           |
| InetOrgPerson                 | Exporter la liste                    |
| msDS-KeyCredential            |                                      |
| msDS-ResourcePropertyList     | Affichage                            |
| msDS-ShadowPrincipalContainer | Réorganiser les icônes >             |
| msImaging-PSPs                | Aligner les icônes                   |
| Alias de file d'attente MSMQ  | Propriétés                           |
| Imprimante                    | Aide                                 |
| Utilisateu                    |                                      |
| Dossier partagé               |                                      |

Clique droit dans l'UO souhaité, puis "**Nouveau**" Nouveau et pour finir "**Utilisateur**"

16 / 18

| Prénom :<br>Nom :     | Nathan<br>Serror<br>Nathan Serror                      | Initiales :           |         | Nous de                                                                                                    | evons saisir " <b>Nom</b> ",                |      |
|-----------------------|--------------------------------------------------------|-----------------------|---------|----------------------------------------------------------------------------------------------------|---------------------------------------------|------|
| nom complex .         |                                                        |                       |         | "prénom" (                                                                                                    | et le " <b>nom d'ouverture</b>              |      |
| Nom d'ouverture d     | le session de l'utilisateur :                          | nathan lan            |         | de sessi                                                                                                    | i <b>on</b> ". Puis cliquer sur             |      |
|                       | eserver-                                               |                       | ~       |                                                                                                    | "Suivant"                                   |      |
| SERVER-NATHA          | N nserror                                              | nt Suivant >          | Annuler |                                                                                                    |                                             |      |
|                       |                                                        |                       |         | Nouvel objet - Utilisateur                                                                                           |                                             | ×    |
|                       |                                                        |                       |         | Créer dans : se                                                                                                    | erver-nathan.lan/Users                      |      |
|                       |                                                        |                       |         | Mot de passe :                                                                                                    |                                             |      |
| On sc                 | nisit le mot de nass                                   | e de                  |         | Confirmer le mot de passe :                                                                                          |                                             | =    |
| notre u               | tilisateur et on cor                                   | cuc<br>he " <b>Ie</b> |         | _                                                                                                    |                                             |      |
| <b>mot de</b><br>Puis | <b>passe n'expire ja</b><br>cliquer sur " <b>Suiva</b> | mais".<br>nt"         |         | ☐ L'utilisateur ne peut pas<br>☐ L'utilisateur ne peut pas<br>☑ Le mot de passe n'expir<br>☐ Le compte est désactive | e changer de mot de passe<br>re jamais<br>é |      |
|                       |                                                        |                       |         |                                                                                                    | < Précédent Suivant > Annu                  | ıler |
| uvel objet - Utilis   | ateur                                                  |                       | ×       |                                                                                                    |                                             |      |
| Créer da              | ans : server-nathan.lan/Users                          |                       |         |                                                                                                    |                                             |      |
| Quand vous cliquer    | ez sur Terminer, l'objet suivan                        | t sera créé :         |         |                                                                                                    |                                             |      |
| Nom complet : Nati    | han Serror                                             |                       | ^       | Nous a                                                                                                    | vons un récapitulatif                       |      |
| Nom de connexion      | de l'utilisateur : nserror@serve                       | er-nathan.lan         |         | de not                                                                                                    | tre utilisateur. Nous                       |      |
| Le mot de passe n'    | expire jamais.                                         |                       |         | pouvon                                                                                                    | ns quitter en cliquant                      |      |
|                       |                                                        |                       |         | S                                                                                                    | ur "Terminer"                               |      |

17 / 18

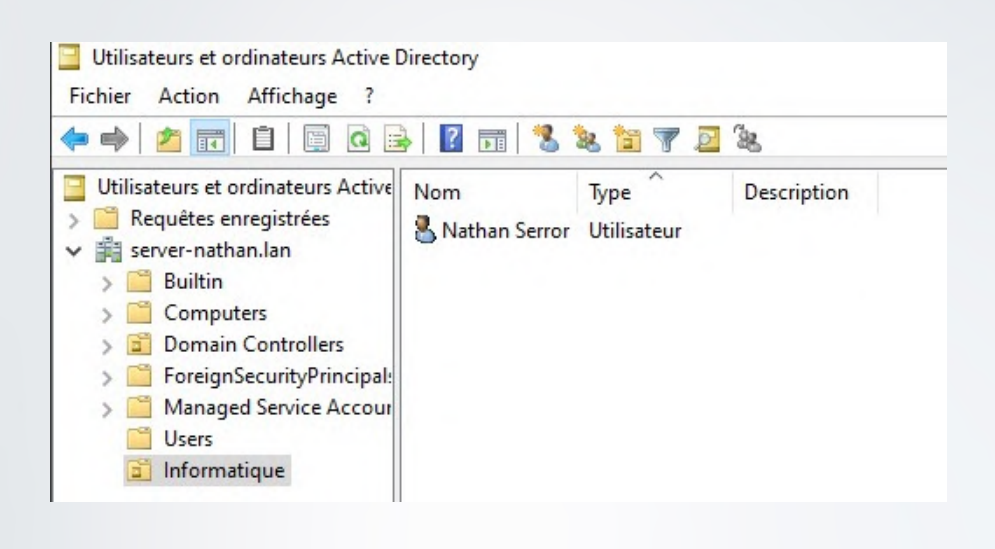

Notre utilisateur existe bien dans l'UO

### L'installation de Active Directory (AD DS) sur Windows Server est terminé !